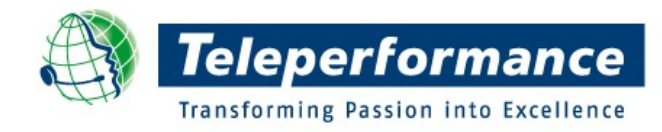

### **CCMS 4.0 Overview**

Major enhancements to the page layout, navigation, and design of CCMS to create a much more effective and efficient user experience.

Published: January 3, 2013

## **CCMS 4.0 Overview**

### **Teleperformance**

1

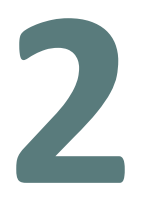

**NAVIGATION** changes to home one click anywhere THE BAR what's in the bar? section navigation page navigation quick links

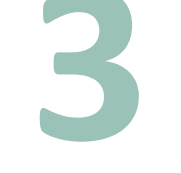

**PAGE LAYOUT** anatomy of the page navigation links vs. action links collapsed forms priority area UTILITIES what are utilities? quick search views 5

*EMPLOYEE PROFILE* employee profile layout

# navigation:

changes to home one click anywhere

### changes to home

1. The home page (site index) has been redesigned and includes the all-new Bar. By clicking the CCMS icon within The Bar, you can return to the home page (site index) at any time.

| ( | Clark Ke     | ent 332869 Time | e Detail   |            | Dia      | ina Prince A | В      |
|---|--------------|-----------------|------------|------------|----------|--------------|--------|
|   | Туре         | Start Date      | Start Time | End Date   | End Time | Total        |        |
|   | Late Arrival | 2009-11-02      | 09:00:00   | 2009-11-02 | 10:57:38 | 01:57:39     |        |
|   |              |                 |            |            |          |              |        |
|   |              |                 |            |            |          |              |        |
|   |              |                 |            |            |          |              |        |
|   |              |                 |            |            | Monday   | 2009-11-02   | )<br>· |

- 2. The home page has several displays. The classic tab shows all links available and the dynamic tab shows recently visited links.
- 3. Employee is a new section on the home page (site index). It's a list of Employee Profile links available to you for your profile.

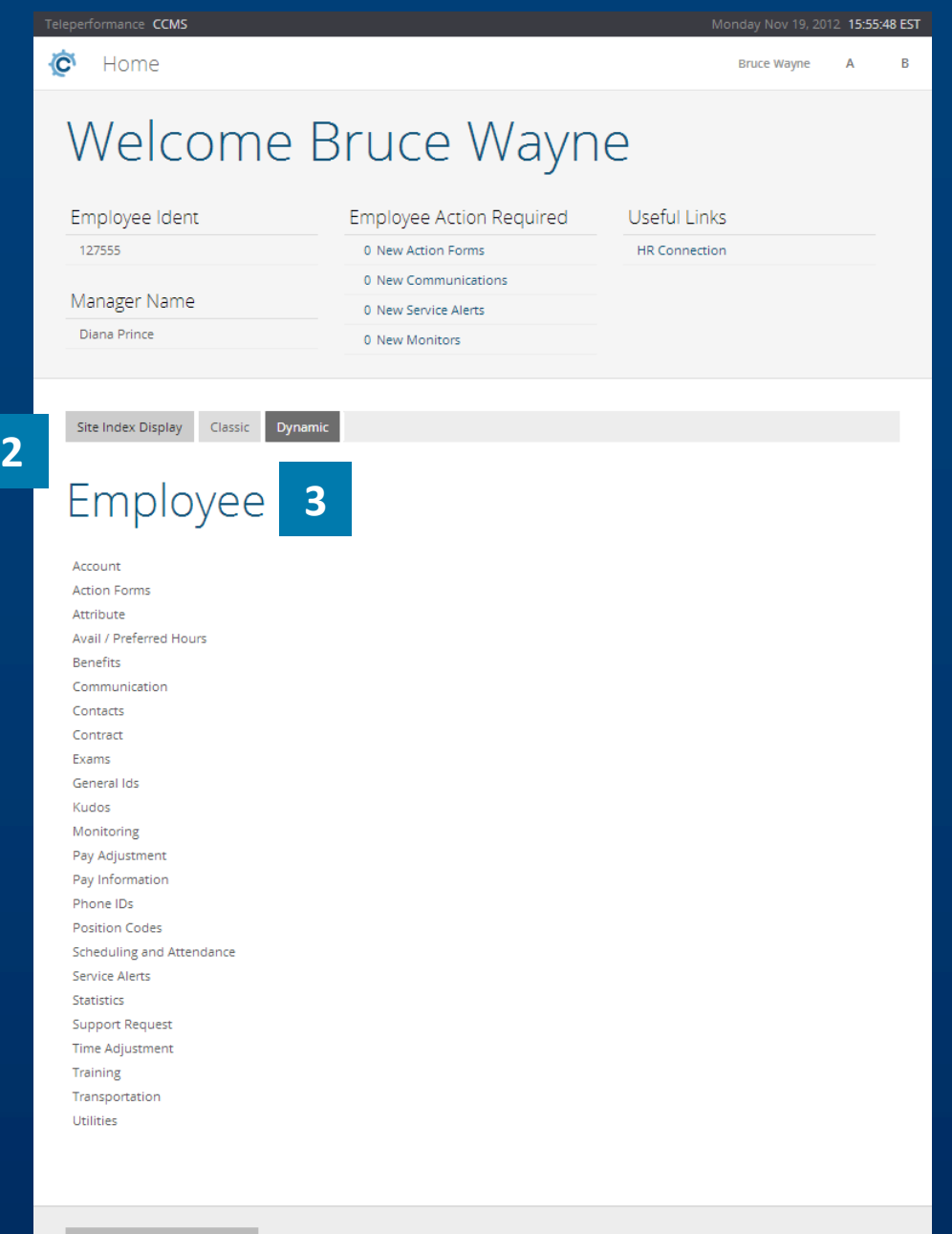

Teleperformance Restricte

© 2012 Teleperformance

## one click anywhere

1. All features of CCMS are available in one click. We call this one click anywhere and it's basically a different view of the site index page. One click anywhere is accessible from The Bar as shown below.

| Clark K              | ent 332869 Tim           | Dla                    | na Prince A         | В                    | 1                 |   |  |
|----------------------|--------------------------|------------------------|---------------------|----------------------|-------------------|---|--|
| Type<br>Late Arrival | Start Date<br>2009-11-02 | Start Time<br>09:00:00 | End Date 2009-11-02 | End Time<br>10:57:38 | Total<br>01:57:39 |   |  |
|                      |                          |                        |                     |                      |                   |   |  |
|                      |                          |                        |                     | Monday .             | 2009-11-02        | 2 |  |

- 2. Clicking on the Report, Console, Queue, or Employee will show you the links available for each category.
- 3. Hover over The Bar to display the close button.

### CCMS Navigation

2

| Employee                  |
|---------------------------|
|                           |
|                           |
|                           |
| Avail / Preferred Hours   |
| Benefits                  |
| Communication             |
|                           |
|                           |
|                           |
|                           |
|                           |
| Monitoring                |
| Pay Adjustment            |
| Pay Information           |
|                           |
| Position Codes            |
| Scheduling and Attendance |
| Service Alerts            |
|                           |
| Support Request           |
| Time Adjustment           |
| Training                  |
| Transportation            |

CLOSE

3

## the bar:

what's in the bar? section navigation page navigation quick links

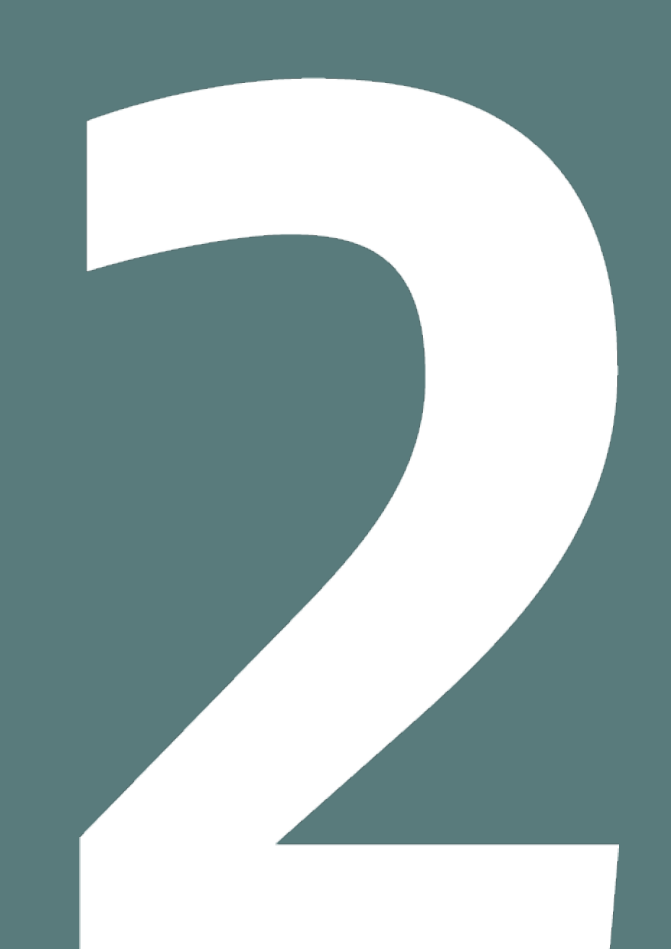

## what's in the bar?

The Bar is a new addition to CCMS and allows for faster navigation and makes it easier to see where you are within CCMS. The Bar appears at the top of every page and stays in place even as you scroll.

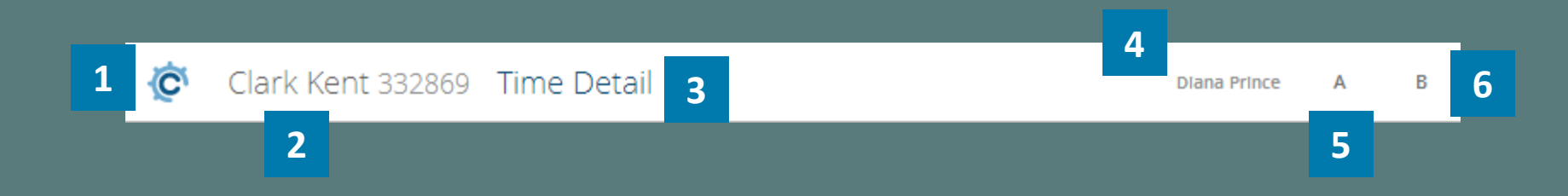

- 1. The CCMS icon on the far left takes you to the site index / home page of CCMS.
- 2. While in an employee profile, the name and employee ident is displayed next to the CCMS icon. Click on the name and see all links you have access to.
- 3. Next to the name and employee ident is the title of the page being displayed. Links displayed at the top of each page will snap to The Bar as you scroll down.

- 4. On the right side of The Bar you will see your name displayed. Click on your name and a smaller version of your profile will appear along with high valued links.
- 5. Next to your name is the one click anywhere icon. Click on it and see a page with all your links to CCMS.
- 6. Click on the icon to the far right and you will open the new utilities area. The Quick Search utility is now located here along with the many utilities to come in the future.

### section navigation

While in an employee profile, the name and employee ident is displayed next to the CCMS icon. Click on the name and see all links you have access to. Filter the available links by typing into the search box.

| <u>ر</u> | Clark Kent 332869 Tin                | ne Detail              |                     | Dla                  | ana Prince A B       | 1. Click on the icon next to the search bar to |
|----------|--------------------------------------|------------------------|---------------------|----------------------|----------------------|------------------------------------------------|
| 1        | C Search                             | Start Time<br>09:00:00 | End Date 2009-11-02 | End Time<br>10:57:38 | Total<br>01:57:39    | go to the employee profile summary page.       |
|          | Account<br>Action Forms              |                        |                     |                      | Teleperformance CCMS | Monday Nov 19, 2012 <b>16:25:01 EST</b>        |
|          | Attribute<br>Avail / Preferred Hours |                        |                     | Monday .             | 20 🙋 Diana Prince    | 2 127555 Diana Prince A B                      |
| Tin      | Benefits<br>Communication            |                        |                     |                      | _ Diana              | Prince                                         |
| De       | Contacts<br>Contract                 | 11-02<br>00            |                     |                      |                      |                                                |
| Lo       | Exemptions<br>General Ids            | 01                     |                     |                      |                      | Operations<br>Supervisor                       |
| Pc       | Kudos<br>Monitoring                  | 39<br>39               |                     |                      |                      |                                                |
| _        | Pay Adjustment                       |                        |                     |                      |                      | Active since 2012-03-05                        |

#### General Information

| Title                 | Ms           |
|-----------------------|--------------|
| First Name            | Diana        |
| Middle Initial / Name |              |
| Last Name             | Prince       |
| Common Name           | Diana Prince |

### page navigation

While in an employee profile and next to the name and employee ident, you will see the name of the page being displayed. If you scroll down the page, all links that were displayed at the top of the page now snap to The Bar and are available if you click on it.

| Clark Kent 332869                         | Time Detail                                                                                          |                        | Diana P                           | rince A B         |
|-------------------------------------------|----------------------------------------------------------------------------------------------------|------------------------|-----------------------------------|-------------------|
| Type Start Dat<br>Late Arrival 2009-11-02 | Day Off Request<br>Exemption<br>Schedule<br>Time Adjustment<br>Work<br><b>Create Day Off Request</b> | End Date<br>2009-11-02 | End Time<br>10:57:38<br>Monday 20 | Total<br>01:57:39 |
| Time Detail Total                         | 2009-11-02                                                                                           |                        |                                   |                   |
| Schedule Time                             | 08:30:00                                                                                             |                        |                                   |                   |
| Exemption Time                            | 00:00:00                                                                                             |                        |                                   |                   |
| Logged Time                               | 08:41:01                                                                                             |                        |                                   |                   |
| Time Adjustment Time                      | 00:00:00                                                                                             |                        |                                   |                   |
| Possible Infraction Time                  | 01:57:39                                                                                             |                        |                                   |                   |
| Infraction Time                           | 01:57:39                                                                                             |                        |                                   |                   |

## quick links

On the right side of The Bar you will see your name displayed. Click on your name and a smaller version of your profile will appear along with high valued links. To log out of CCMS, choose Log out link at the bottom of this menu.

| C | Clark Kent :                                    | 332869 Time                   | Detail                 |                                                         |                                                            | Diana Prince | A          | В |
|---|-------------------------------------------------|-------------------------------|------------------------|---------------------------------------------------------|------------------------------------------------------------|--------------|------------|---|
|   | Type<br>Late Arrival                            | /<br>Start Date<br>2009-11-02 | Start Time<br>09:00:00 | $\times$                                                | Diana Prince<br>TPGROUP NEXUS<br>Enterprise Solutions Tear | n Lead       | al<br>7:39 |   |
|   | Time Detail Total                               |                               |                        | Profile<br>Time Clo<br>Idle Con<br>Preferen<br>Issue Su | ck<br>sole<br>ces<br>p <b>port Request</b>                 |              | 11-02      | I |
|   | Detail Date<br>Schedule Time                    | 2009-<br>08:30                | .11-02<br>:00          | Log out                                                 | employee.127555                                            |              |            |   |
|   | Exemption Time<br>Logged Time                   | 00:00                         | :00                    |                                                         |                                                            |              |            |   |
|   | Time Adjustment Time<br>Possible Infraction Tir | e 00:00<br>ne 01:57           | :00                    |                                                         |                                                            |              |            |   |
|   | Infraction Time                                 | 01:57                         | :39                    |                                                         |                                                            |              |            |   |

# page layout:

anatomy of the page navigation links vs. action links collapsed forms priority area

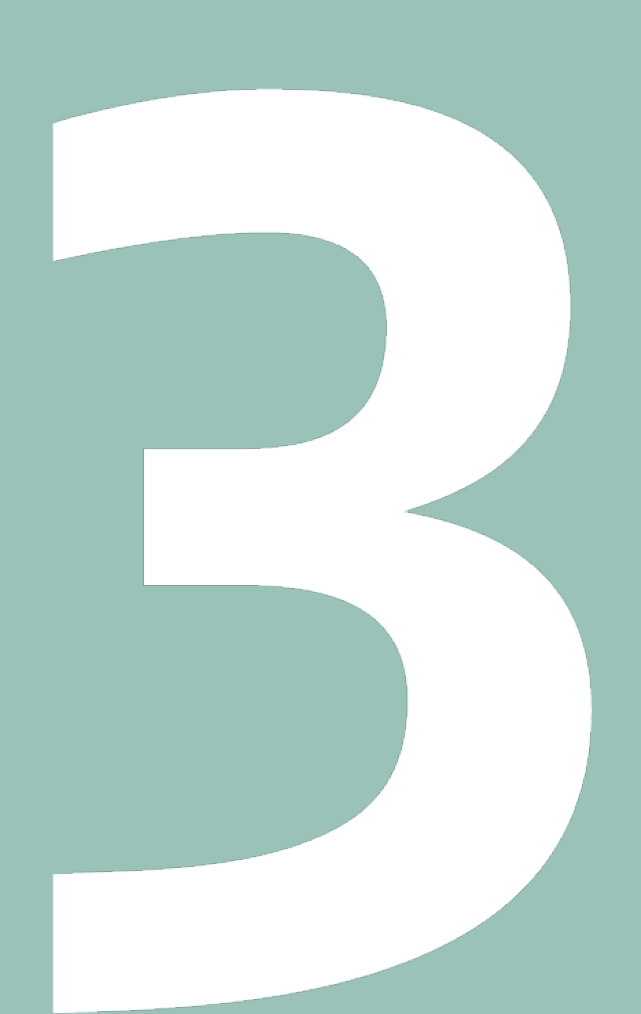

### anatomy of the page

The Bar is a new addition to CCMS and allows for faster navigation and makes it easier to see where you are within CCMS. The Bar appears at the top of every page and stays in place even as you scroll.

- **1. HEADER AREA**
- 2. THE BAR
- 3. TITLE AREA
- 4. PRIORITY AREA
- 5. IMPORTANT INFORMATION AREA
- 6. GENERAL INFORMATION AREA
- 7. SEARCH AREA
- 8. FOOTER AREA

| Ċ  | Lex Luther 332869      | 2                                                         |                                         |                                    |                                     | Diana Prince                           | A     | В |
|----|------------------------|-----------------------------------------------------------|-----------------------------------------|------------------------------------|-------------------------------------|----------------------------------------|-------|---|
| E  | Employe                | e Page                                                    | 3                                       |                                    |                                     |                                        |       |   |
| Tŕ | nis is a priority item |                                                           |                                         |                                    |                                     |                                        |       |   |
| F  | irst Name              | Lex                                                       |                                         | Δ                                  |                                     |                                        |       | _ |
| L  | ast Name               | Luther                                                    |                                         |                                    |                                     |                                        |       |   |
| L  | ocation                | TPGROUP NEXUS                                             |                                         |                                    |                                     |                                        |       |   |
| A  | Additional Information | Lorem ipsum dolor sit ame<br>adipiscing erat eget dapibus | t, consectetur ad<br>5. Nunc libero tur | ipiscing elit. I<br>rpis, dictum v | Ut at elementu<br>vitae porta ac, t | m tellus. Integer I<br>empor nec nisi. | uctus |   |
| Ge | eneric Table Header    |                                                           |                                         |                                    |                                     |                                        |       |   |
| N  | umber                  | String                                                    |                                         |                                    | Date                                |                                        |       |   |
| 1  | 01                     | Example String 1                                          |                                         |                                    | 2010-01-01                          |                                        |       |   |
| 1  | 02                     | Example String 2                                          |                                         |                                    | 2009-01-01                          |                                        |       |   |
| 1  | 03                     | Example String 3                                          |                                         |                                    | 2010-02-21                          |                                        |       |   |
| 1  | 04                     | Example String 4                                          |                                         |                                    | 2011-04-05                          |                                        |       |   |
| 1  | 05                     | Example String 5                                          |                                         |                                    | 2011-05-22                          |                                        |       |   |

2011-06-12

2011-07-30

Example String 6

Example String 7

106

107

8

| Lorem ipsum dolor sit amet                             | , consectetur adipiscing elit. Ut a               | at elementum tellus. Integer luctus                                     | adipiscing erat eget dapibu | us. Nunc    |
|--------------------------------------------------------|---------------------------------------------------|-------------------------------------------------------------------------|-----------------------------|-------------|
| libero turpis, dictum vitae p                          | orta ac, tempor nec nisi.                         |                                                                         |                             |             |
|                                                        |                                                   |                                                                         |                             |             |
| General Information                                    |                                                   |                                                                         |                             | Edit        |
| First Name                                             | Lex                                               | 6                                                                       |                             |             |
| Middle Initial / Name                                  |                                                   |                                                                         |                             |             |
| Last Name                                              | Luther                                            |                                                                         |                             |             |
| Location                                               | TPGROUP NEXUS                                     |                                                                         |                             |             |
| Program                                                | TPGROUP NEXUS Enter                               | prise Solutions                                                         |                             |             |
| Additional Information                                 | Lorem insum dolor sit                             | amet, consectetur, adipiscing elit, II                                  | t at elementum tellus. Int  | eger luctus |
|                                                        | adipiscing erat eget dap                          | pibus. Nunc libero turpis, dictum vi                                    | itae porta ac, tempor nec   | nisi.       |
|                                                        | adipiscing erat eget dap                          | pibus. Nunc libero turpis, dictum vi                                    | itae porta ac, tempor nec   | nisi.       |
| Employee Page Form                                     | adipiscing erat eget dap                          | oibus. Nunc libero turpis, dictum vi                                    | tae porta ac, tempor nec    | nisi.       |
| Employee Page Form                                     | adipiscing erat eget dap                          | ning, onsectual onputing the o                                          | tae porta ac, tempor nec    | nisi.       |
| Employee Page Form                                     | adipiscing erat eget dap                          | onice consector ouppoing site of a libus. Nunc libero turpis, dictum vi | tae porta ac, tempor nec    | nisi.       |
| Employee Page Form<br>Start Date<br>End Date           | adipiscing erat eget dag                          | olibus. Nunc libero turpis, dictum vi                                   | tae porta ac, tempor nec    | nisi.       |
| Employee Page Form<br>Start Date<br>End Date<br>Status | Choose                                            | ♦                                                                       | Tae porta ac, tempor nec    | nisi.       |
| Employee Page Form<br>Start Date<br>End Date<br>Status | Choose                                            | sibus Nunc libero turpis, dictum vi                                     | tae porta ac, tempor nec    | nisi.       |
| Employee Page Form<br>Start Date<br>End Date<br>Status | Chrone Paster and Chrone and Chrone Chrone Chrone | situs Nunc libero turpis, dictum vi                                     | tae porta ac. tempor nec    | Submit      |

## navigation links vs. action links

In the title area of each page are links relating to the page.

- 1. On the left side you will see navigation links that can take you to another page.
- 2. On the right side you will see action links that allow you to perform activities.
- 3. All links in the Title Area snap to The Bar when you scroll down the page. The Bar stays at the top of the browser as you scroll allowing you faster access to all navigation.

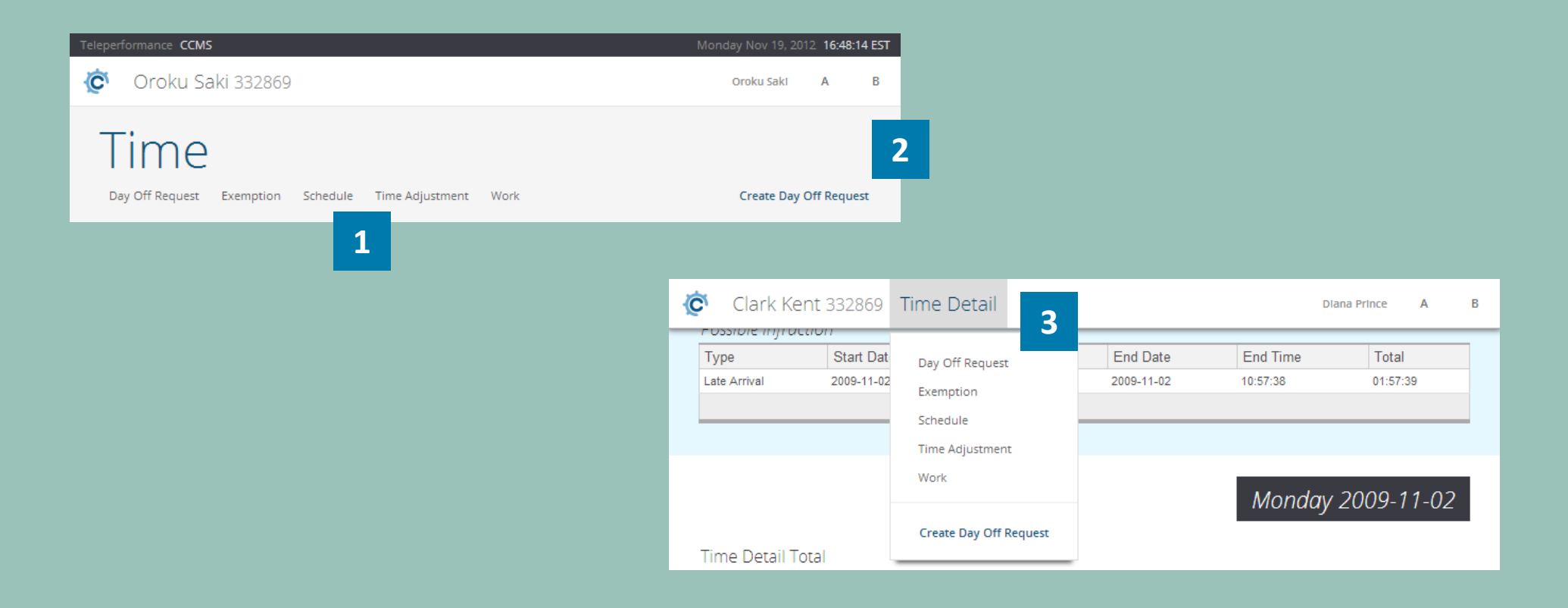

### collapsed forms

Forms can auto collapse on page load depending on your user preference setting. Upon submitting forms, the form area can auto collapse depending on your user preference setting. To expand the form, simply click on the blue area.

| Communications       Ident     Communication Type       153221     General       153220     Training | Communication Form   Start Date   2012-10-19   End Date   2012-11-19   Expiration State   Choose   Status   Active                                                                                                    | Commun  | ication Form       |                  |            |   |          |  |
|----------------------------------------------------------------------------------------------------|----------------------------------------------------------------------------------------------------|---------|--------------------|------------------|------------|---|----------|--|
| Ident     Communication Type       153221     General       153220     Training                      | Communication Form         Start Date       2012-10-19         End Date       2012-11-19         Expiration State       Choose         Status       Active                                                                                                    | Communi | cations            |                  |            |   |          |  |
| 153221     General       153220     Training                                                         | Communication Form   Start Date   End Date   End Date   2012-11-19   Expiration State   Choose   Status   Active                                                                                                    | Ident   | Communication Type |                  |            |   |          |  |
| 153220 Training Start Date 2042 40 40                                                                | Start Date     2012-10-19       End Date     2012-11-19       Expiration State     Choose       Status     Active                                                                                                    | 153221  | General            | Communication F  | orm        |   |          |  |
| Start Date 2042 40 40                                                                                | Start Date 2012-10-19   End Date 2012-11-19   Expiration State Choose   Status Active                                                                                                    | 153220  | Training           | communication    |            |   |          |  |
| Start Date 2012-10-19                                                                                | End Date 2012-11-19<br>Expiration State Choose<br>Status Active<br>Choose<br>Choose<br>Ch |         |                    | Start Date       | 2012-10-19 | * |          |  |
| End Date 2012-11-19                                                                                  | Expiration State Choose                                                                                                    |         |                    | End Date         | 2012-11-19 | * |          |  |
| Expiration State Choose                                                                              | Status Active 🔽                                                                                                    |         |                    | Expiration State | Choose     |   |          |  |
| Status Active                                                                                        |                                                                                                    |         |                    | Status           | Active     |   | <b>•</b> |  |
| Type Choose                                                                                          | lype Choose                                                                                                    |         |                    | Туре             | Choose     |   | -        |  |

#### Communications

| Ident  | Communication Type | Subject              | Date Issued         |
|--------|--------------------|----------------------|---------------------|
| 153221 | General            | General              | 2012-11-19 16:33:04 |
| 153220 | Training           | Training Opportunity | 2012-11-19 16:32:14 |
|        |                    |                      |                     |

### priority area

Priority items are now easy to find and highlighted in light blue and at the top of the page. The priority area is displayed when there are items that require attention and potentially action. Once the items within the priority area are completed, the priority area will no longer display.

 This example shows unread communications or communications that require acknowledgement. Once they have been reviewed and/or acknowledged, the priority area will not appear on the page.

#### performance CCMS

C

Bruce Banner 127555

Bruce Banner A

### Communications

| Communio | ations Needing Review |                   |                     |                     |
|----------|-----------------------|-------------------|---------------------|---------------------|
| Ident    | Communication Type    | Subject           | Acknowledge By      | Date Issued         |
| 153219   | Quality & Service     | Quality & Service | 2012-12-03 23:59:59 | 2012-11-19 16:31:24 |
| 153218   | Operations            | Operations        | N/A                 | 2012-11-19 16:31:01 |
| 153217   | Attendance            | Attendance        | N/A                 | 2012-11-19 16:30:10 |
|          |                       |                   |                     |                     |

| Start Date                            |                                        | 2012-10-19     | *                                          |                                                           |        |  |
|---------------------------------------|----------------------------------------|----------------|--------------------------------------------|-----------------------------------------------------------|--------|--|
| End Date                              |                                        | 2012-11-19     | *                                          |                                                           |        |  |
| Expiration Sta                        | te                                     | Choose         |                                            |                                                           |        |  |
| Status                                |                                        | Active         |                                            |                                                           |        |  |
| Туре                                  |                                        | Choose         |                                            |                                                           |        |  |
|                                       |                                        |                |                                            |                                                           |        |  |
|                                       |                                        |                |                                            |                                                           |        |  |
| Communic                              | ations                                 |                |                                            | l                                                         | Search |  |
| Communic                              | ations<br>Commu                        | unication Type | Subject                                    | Date Issued                                               | Search |  |
| Communic<br>Ident<br>153221           | ations<br>Commu<br>General             | inication Type | Subject<br>General                         | Date Issued 2012-11-19 16:33:04                           | Search |  |
| Communic<br>Ident<br>153221<br>153220 | ations<br>Commu<br>General<br>Training | unication Type | Subject<br>General<br>Training Opportunity | Date Issued<br>2012-11-19 16:33:04<br>2012-11-19 16:32:14 | Search |  |
| Communic<br>Ident<br>153221<br>153220 | ations<br>Commu<br>General<br>Training | unication Type | Subject<br>General<br>Training Opportunity | Date Issued<br>2012-11-19 16:33:04<br>2012-11-19 16:32:14 | Search |  |
| Communic<br>Ident<br>153221<br>153220 | ations<br>Commu<br>General<br>Training | unication Type | Subject<br>General<br>Training Opportunity | Date Issued<br>2012-11-19 16:33:04<br>2012-11-19 16:32:14 | Search |  |
| Communic<br>Ident<br>153221<br>153220 | ations<br>Commu<br>General<br>Training | unication Type | Subject<br>General<br>Training Opportunity | Date Issued<br>2012-11-19 16:33:04<br>2012-11-19 16:32:14 | Search |  |

# utilities:

what are utilities? quick search views

### what are utilities?

Utilities are features that help make CCMS even easier to use. Think of this as the APPS area of CCMS. The first utility is quick search. Click the utilities icon in The Bar to find anyone fast using name or employee ident. If you have employees on your team, they'll show up automatically.

1. When clicking on the utilities icon the utilities area slides in from the right side.

| Teleperformance CCMS     | Monday Nov 19, 2012 16:25:01 EST             | Employee Search                                                               |
|--------------------------|----------------------------------------------|-------------------------------------------------------------------------------|
|                          |                                              | Search                                                                        |
| Diana Pri                | nce                                          | 1 2 3                                                                         |
| Q                        | perations                                    | Some Employee<br>332870<br>Teleperformance Company<br>Teleperformance Program |
|                          | eperformance Company<br>eperformance Program | Some Employee<br>384380<br>Teleperformance Company<br>Teleperformance Program |
| Act                      | ive since 2012-03-05                         | Some Employee<br>27004<br>Teleperformance Company<br>Teleperformance Program  |
| General Information      | Ms                                           | Some Employee<br>41811<br>Teleperformance Company                             |
| First Name               | Diana                                        | Teleperformance Program                                                       |
| Middle Initial / Name    |                                              | Some Employee                                                                 |
| Last Name                | Prince                                       | 334563<br>Teleperformance Company                                             |
| Common Name              | Diana Prince                                 | Teleperformance Program                                                       |
| Hire Date                | 2006-07-17                                   | Some Employee                                                                 |
| Primary Email            | noreply@teleperformance.com                  | 332870                                                                        |
| Secondary Email          |                                              | Teleperformance Program                                                       |
| Position Code Department | Operations                                   | Come Freedowe                                                                 |
| Position Code Group      | Supervisor                                   | 384380                                                                        |
| Position Code            | Supervisor                                   | Teleperformance Company<br>Teleperformance Program                            |
| Position Code Company    | Teleperformance Group [121] [TP_GROUP]       |                                                                               |
| Position Title           | Supervisor                                   | Some Employee                                                                 |
| Company                  | Teleperformance Group [121] [TP_GROUP]       | Teleperformance Company<br>Teleperformance Program                            |
| Location                 | TPGROUP NEXUS [20] [NEXUS]                   |                                                                               |
| Location - Timezone      | US/Eastern                                   | Some Employee                                                                 |
| Client                   | Teleperformance                              | 41611<br>Teleperformance Company                                              |
| Program                  | Teleperformance [3059] [TELEPERFORMANCE]     | l'eleperformance Program                                                      |
| Manager Ident            | 332869                                       | Some Employee                                                                 |
| Manager                  | Oroku Saki                                   | 334563<br>Teleperformance Company                                             |
| Manager Email            | noreply@ccms.com                             | Teleperformance Program                                                       |
| Last Log in              | -None Recorded-                              | Some Employee<br>332870<br>Teleperformance Company<br>Teleperformance Program |

Teleperformance Restricte

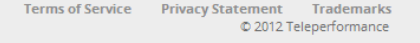

Some Employee

1

### quick search views

### 1. Slim view just includes name and employee ident.

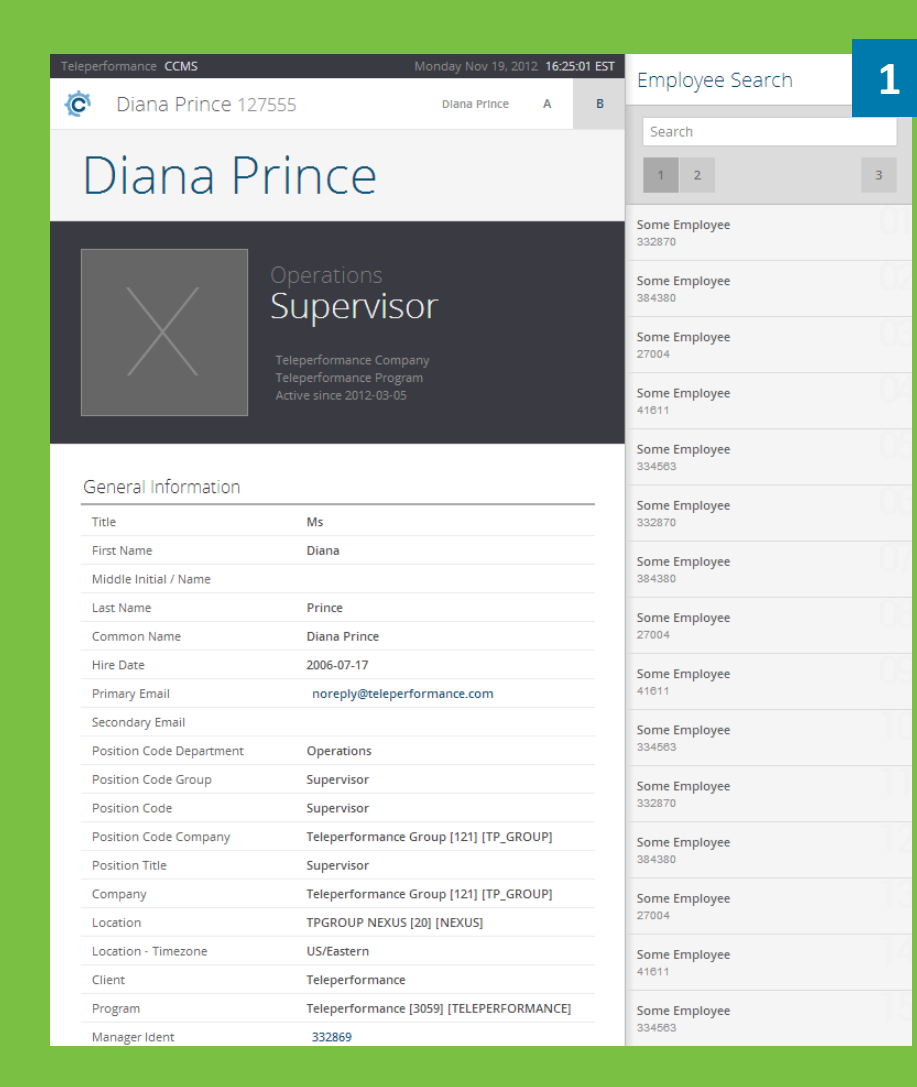

2. Contact card view includes photos so you can see each member of your team, as well as program information.

| Cla                               | rk Kent                             | 332869                  | Time Det                                   | ail                    | Diana    | Prince   | А                  | в | Employee Search                                                               | 2    |
|-----------------------------------|-------------------------------------|-------------------------|--------------------------------------------|------------------------|----------|----------|--------------------|---|-------------------------------------------------------------------------------|------|
| Possible<br>Type<br>Late Arriva   | Infraci<br>Sta<br>al 2009           |                         | Diana Pri<br>TPGROUP NEX<br>Enterprise Sol | NCE<br>US<br>utions Tr | eam Lead |          | Total<br>01:57:39  |   | Search                                                                        | 3    |
|                                   |                                     | Profile<br>Time Clock   | k                                          |                        |          |          |                    |   | Some Employee<br>332870<br>Teleperformance Company<br>Teleperformance Program |      |
| Time De                           | etail To                            | Preference<br>Issue Sup | es<br>port Request                         |                        |          | 1        | 1-02               |   | Some Employee<br>384380<br>Teleperformance Company<br>Teleperformance Program | - 02 |
| Detail Da<br>Schedule<br>Exemptic | te<br>Time<br>on Time               | Log out er              | mployee.1275<br>08:50:00<br>00:00:00       | 55                     |          | _        |                    |   | Some Employee<br>27004<br>Teleperformance Company<br>Teleperformance Program  | 03   |
| Logged T<br>Time Adj<br>Possible  | ime<br>ustment Tim<br>Infraction Ti | ne<br>ime               | 08:41:01<br>00:00:00<br>01:57:39           |                        |          |          |                    |   | Some Employee<br>41811<br>Teleperformance Company<br>Teleperformance Program  | 04   |
| Time D                            | etail For                           | m                       | 01:57:39                                   |                        |          |          |                    |   | Some Employee<br>334563<br>Teleperformance Company<br>Teleperformance Program | - 03 |
| Schedu<br>Ident                   | le<br>Program                       |                         | Source                                     | Туре                   | Start    | End      | Total              |   | Some Employee<br>332870<br>Teleperformance Company<br>Teleperformance Program | -08  |
| 68445100                          | TPGROUP N<br>Solutions              | IEXUS Enterpris         | e CCMS                                     | Full<br>Shift          | 09:00:00 | 17:30:00 | 08:30:0<br>08:30:0 | 0 | Some Employee<br>384380<br>Teleperformance Company<br>Teleperformance Program | - 07 |
| Schedu<br>Schedu                  | le Intrada<br>le Overla             | ay Detail<br>ay Detail  |                                            |                        |          |          |                    |   | Some Employee<br>27004<br>Teleperformance Company<br>Teleperformance Program  | - 08 |
| Exempt                            | ion                                 |                         |                                            |                        |          |          |                    | _ | Some Employee<br>41811<br>Teleperformance Company                             | - 09 |

# employee profile:

employee profile layout

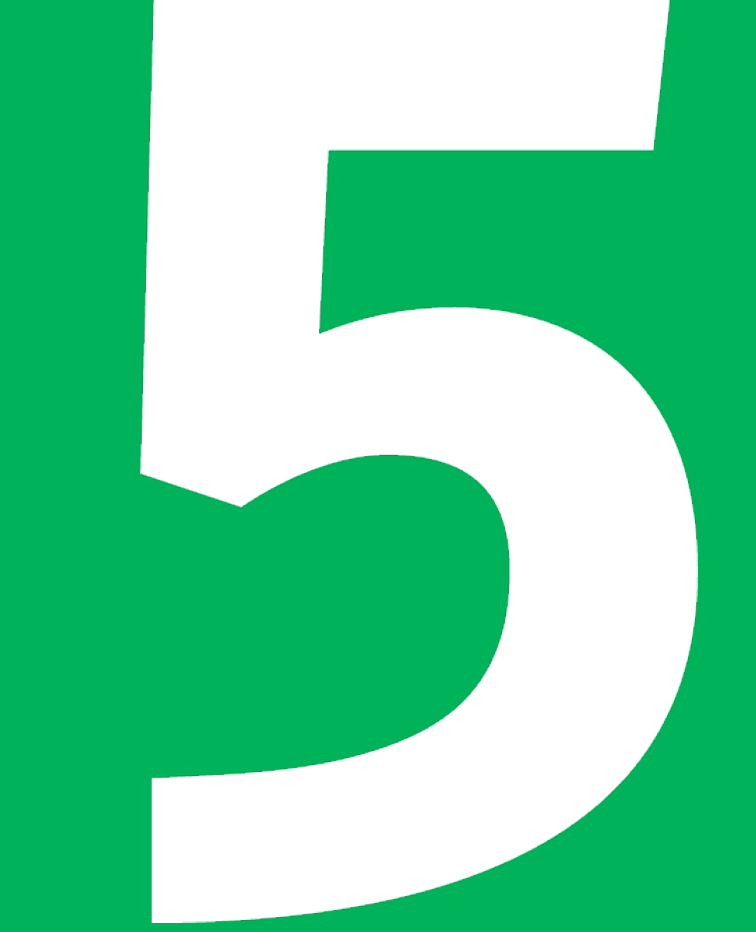

## employee profile layout

The employee profile layout has changed to cover the width of the page. Also, next to the picture the department, position code the company and program currently assigned to the employee are now displayed. Hover over the employee's image to see it in color with general information listed below.

### eleperformance CCMS Diana Prince 127555

### Diana Prince

### Supervisor

#### General Information

Ĉ

| Title                    | Ms                                       |
|--------------------------|------------------------------------------|
| First Name               | Diana                                    |
| Middle Initial / Name    |                                          |
| Last Name                | Prince                                   |
| Common Name              | Diana Prince                             |
| Hire Date                | 2006-07-17                               |
| Primary Email            | noreply@teleperformance.com              |
| Secondary Email          |                                          |
| Position Code Department | Operations                               |
| Position Code Group      | Supervisor                               |
| Position Code            | Supervisor                               |
| Position Code Company    | Teleperformance Group [121] [TP_GROUP]   |
| Position Title           | Supervisor                               |
| Company                  | Teleperformance Group [121] [TP_GROUP]   |
| Location                 | TPGROUP NEXUS [20] [NEXUS]               |
| Location - Timezone      | US/Eastern                               |
| Client                   | Teleperformance                          |
| Program                  | Teleperformance [3059] [TELEPERFORMANCE] |
| Manager Ident            | 332869                                   |
| Manager                  | Oroku Saki                               |
| Manager Email            | noreply@ccms.com                         |
| Last Log in              | -None Recorded-                          |

© 2012 Teleperformance

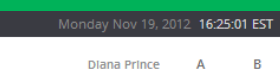

Δ

B

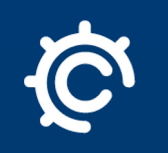